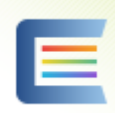

台灣雲端書庫@新北市(<u>http://lib.ebookservice.tw/nt/</u>)

使用新北市立圖書館的帳號即可登入使用,帳號為(身份證號、英文字母請輸入大寫)密碼(預

設為身份證首字英文大寫 + 民國出生年月日)可以至新北市圖書館進行線上辦證

(https://webpac.tphcc.gov.tw/webpac/web\_register.cfm)填寫資料後申請帳號馬上使用。

# 國立公共資訊圖書館-電子書服務平台(https://ebook.nlpi.edu.tw/)

只要擁有全國任一公共圖書館的借閱證即可免費註冊成平台會員,電子書平台內有 39975 種, 320605 冊可供借閱,申辦會員需要證號及密碼(以新北市為例)

### 步驟1 您持有的公共圖書館及證號是?

註冊本平台會員須持有國內任一所公共圖書館之有效借閱證,請先由館別下拉

| 區域         | 北部地區 ▼   |
|------------|----------|
| 圖書館        | 新北市立圖書館  |
| 輸入圖書館借閱資料的 | 的證號及密碼   |
| 證號         | 請輸入身分證字號 |
| 密碼         | 請輸入借閱證卡號 |
|            | 送出  清除重填 |

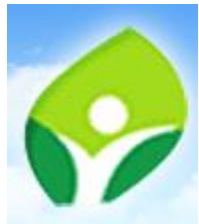

教育部電子書雲端圖書入口網

(https://esa.ntpc.edu.tw/jsp/national lib plus/ebok gate country.jsp?country=01)

登入教育部入口網站帳號密碼即可開始使用。

請至圖書館櫃檯找館員申請帳號,擁有帳號後可隨時登入使用。

SiRead eBooks 華藝電子書 華藝電子書/華藝圖書館(https://www.airitibooks.com/)

## Native Strate Native Strate Strate Contract Native Strate Strat

(https://www.airitilibrary.com/)

請至華藝圖書館註冊帳號後,在校園 IP 範圍內登入帳號進行認證綁定,綁定後即可隨時隨地登 入使用華藝圖書館、華藝電子書。

華藝註冊綁定教學:

進入華藝圖書館網址(<u>https://www.airitilibrary.com/</u>)後·選擇加入會員·可以使用第三方 GOOLE 或是 FACEBOOK 連結申辦·減少記憶多組帳號麻煩·

| 加入會員                                                                       | × |
|----------------------------------------------------------------------------|---|
| 歡迎!<br>華藝自即日起,提供電子資源帳號整合服務,您可以使用Airiti Library的帳號,<br>在 <u>這些產品</u> 中通行使用! |   |
| 帳號 (Email/Username) *                                                      |   |
| 密碼 (Password) *                                                            |   |
| 確認密碼 (Confirm) *                                                           |   |
| 備份信箱 (Backup Email) *                                                      |   |
| 我已經了解並同意 airitiLibrary 會員條款                                                |   |
| 註冊                                                                         |   |
| 或以第三方帳號登入                                                                  |   |

註冊完成後·在學校 IP 內進行登入認證後·即可隨時登入帳號使用華藝圖書館·使用學校 WIFI 或是 電腦都可以進行認證·認證時請確認右上角顯示格致中學名稱。

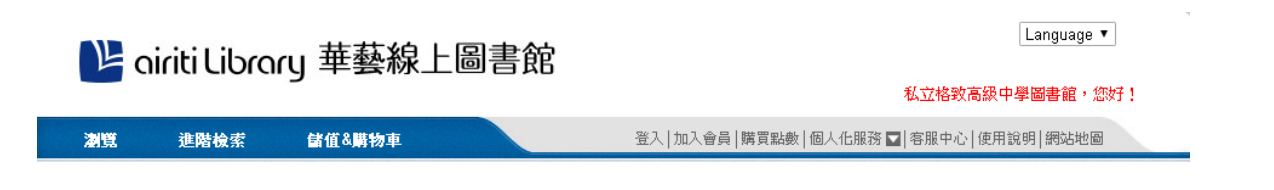

「Airiti Library 華藝線上圖書館」整合台灣、中國大陸兩岸學術資源,收錄內容涵蓋期刊論文、學

位論文、會議論文集等重要全文內容,是目前華文學術界收錄量最大、最完整的學術平台。

認證完成後可免費下載全文、線上 PDF 瀏覽內容,請多加利用。

如果要使用華藝電子書,再至電子書平台進行登入後進行綁定,如無法完成綁定者請找圖書館員協助

進行,之後使用不需要再進行認證。

| 御定霄子書    | き膵限                               | ×   |
|----------|-----------------------------------|-----|
|          |                                   |     |
| Step1 ☷冊 | Step2 信箱認證 Step3 綁定電子書權限 Step4 完成 | - 1 |
| 信        | 箱認證成功! 接下來請選擇單位以鄉定電子書權限。          |     |
|          | 您選擇的單位:                           |     |
|          | 格                                 |     |
|          | 或請選擇單位類型                          |     |
|          | 不限類型                              |     |
|          | 並請選擇單位所屬地區                        |     |
|          | 不限地區                              |     |
|          | 北市教育局-格致國中                        |     |
|          | 私立格致高級中學圖書館                       |     |
|          | <u> 歲格高級中學</u>                    |     |
|          | Ţ                                 |     |
|          | 確認                                |     |

| itep1 註冊 | Step2 信箱設  | 、證 Step3                   | <i>綁</i> 定電子書櫂 | 限 Step4 | 完成  |   |
|----------|------------|----------------------------|----------------|---------|-----|---|
| 你日前位於:   | 私立格劲喜怨d    | Ь與回聿郃 II                   | )節圍內,泑翊        | 定此單位的零  | i-z | I |
| 書使用權限呈   | 密的Airiti帳號 | 「 <b>学画自協</b> 」」<br>虎,請先填寫 | 以下資訊再按約        | 那定。     | , _ | I |
| 身分       | : 教師       | ▼                          |                |         |     | I |
| 學號詞      | 求編號: │     |                            |                |         |     | I |
|          |            | 確認                         |                |         |     | I |

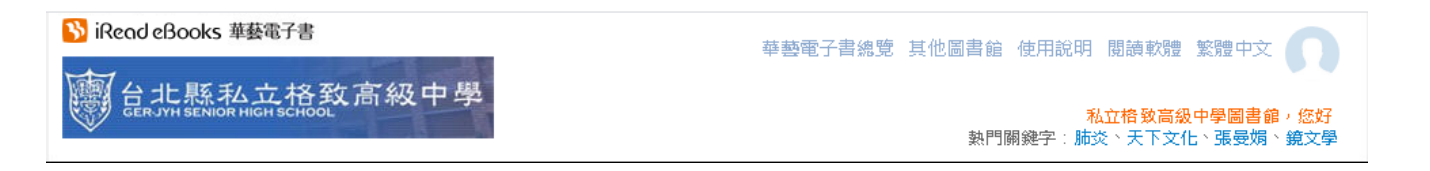

如果本來已有會員,但登入後無法使用者,請在本校 IP 範圍內登入進行認證後即可使用,不需

要重新註冊帳號。

V HYRead ebook 電子書(<u>https://gjshntpc.ebook.hyread.com.tw/</u>)

帳號為學生證號/教職證號,密碼與帳號相同,登入認證後即可使用電子書平台,如有帳

號忘記相關問題請至圖書館櫃台詢問館員進行處理。

教育部與新北市教育局為推動閱讀教育政策,培養學生自學力,採購 Hami 書城月讀包,Hami 書 城於新學年度上架校園新書總數超過1萬5千本,提供師生無限暢讀,歡迎師生踴躍借閱!

Hami 書城登入方式有二

#### 一、手機平板登入說明

1.掃描 QRC

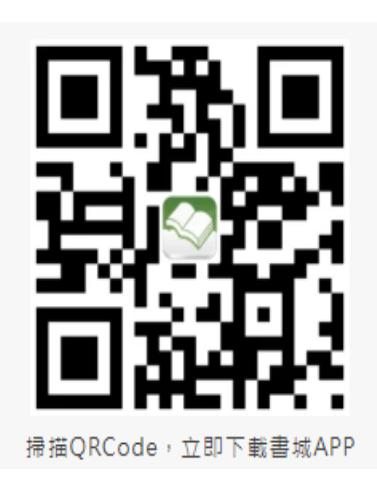

#### 4.帳號/登入

| <b>2:22</b>                 | ul 🗟 😡                |
|-----------------------------|-----------------------|
| <                           | 設定                    |
| 您的使用時間將訪                    | ☆ 2024/09/06 18፡19 結束 |
| 帳號                          | 臣人                    |
| 使用中華網路自動認調<br>需透過中華電信4G網路連線 | <u>ä</u>              |
| 查詢您的服務使用狀態                  | 態                     |
| 定位專屬閱讀服務                    | 啟用中                   |
| 訂閱書城月租服務                    | >                     |
| 網站購書                        | ) <u>w</u>            |

7. 輸入學生校務行政系統帳密 或親師生平台帳密

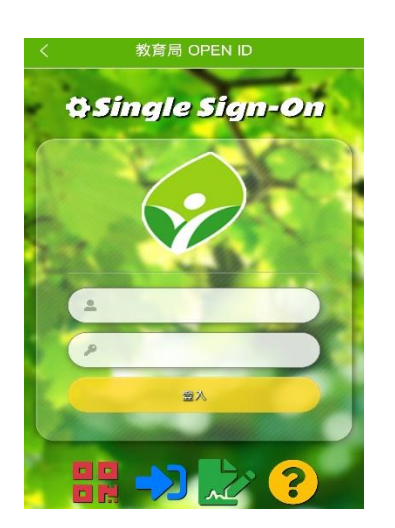

#### **2.** 下載 APP

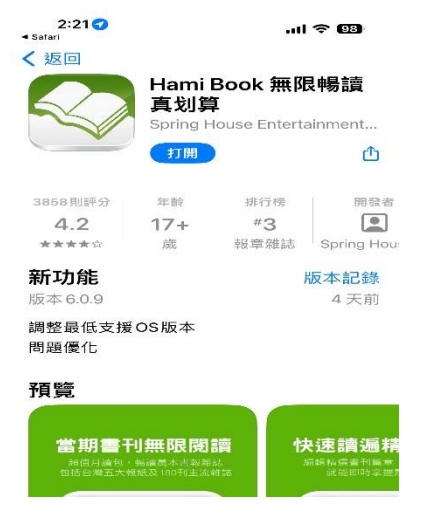

#### 5.教育局 OPEN ID

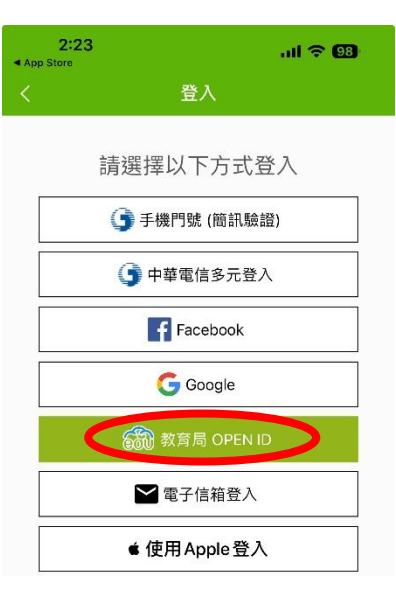

8.點親師生平台使用 240 分鐘 每個帳號每天可使用 240 分鐘

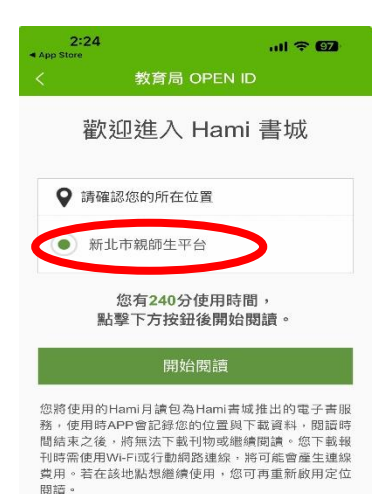

#### 3.右上角/齒輪設定

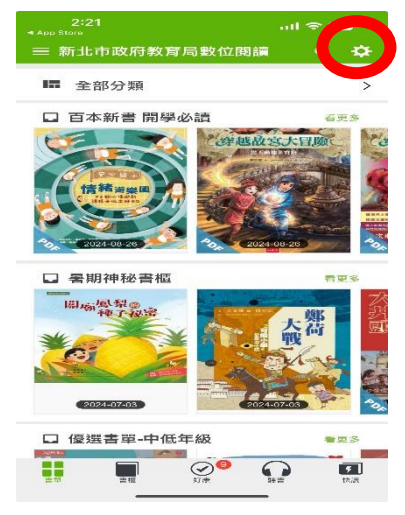

#### 6.新北市教育局/登入

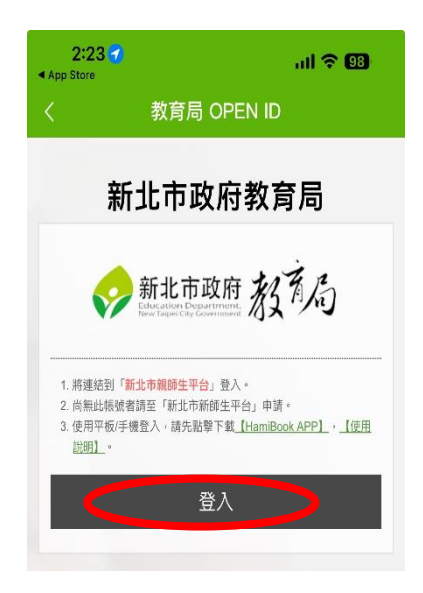

#### 9.新北市政府教育局數位閱讀 /選書/務必下載/書櫃/閱讀

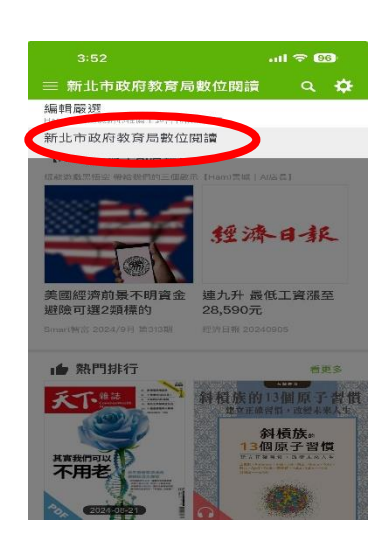

二、電腦:搜尋 hami 書城月讀包/開始閱讀/教育局 OPEN ID/新北市教育局登入/新北市親師生平台輸入學生個人校務行政帳密/開始閱讀/桌機點選書籍即可閱讀,若用手機平板須先下載才可閱讀網址 <u>https://www.hamibook.com.tw/Homes/monthly/vip.Hami?srsltid=AfmBOoqgU5wWfTmEtpOOST-</u>xltqr6abYIVXuDeGgOpZxJPxvpDMshLX9 (切記!電腦版要點選月讀包才享有免費閱讀服務)

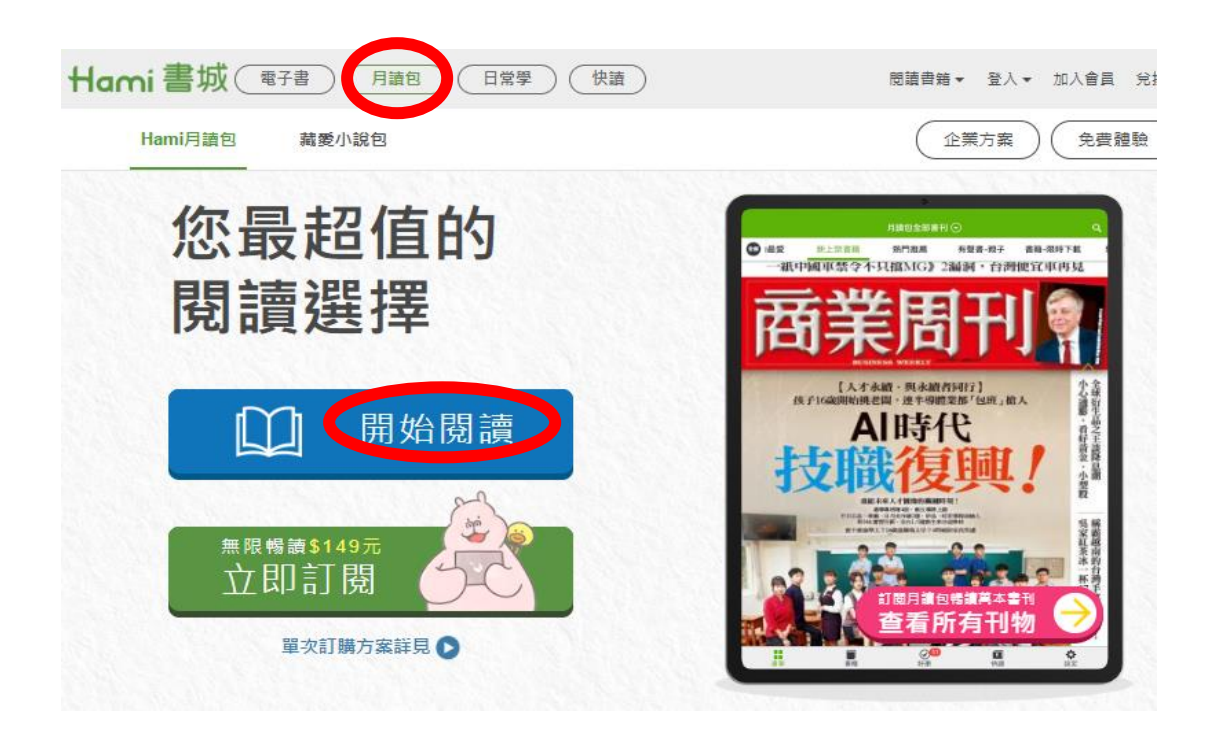

#### 三、補充說明

1.本服務每 2 小時將自動登出,請重新選擇即可再次使用,每個帳號每天可使用 240 分鐘。

2.本服務由教育部與 Hami 書城合作提供。

3. Hami 書城客服專線: 0800-007-368 (服務時間為週一至週五 09:30-17:30)。